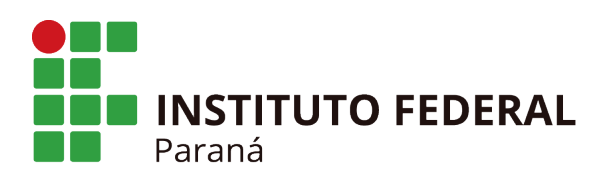

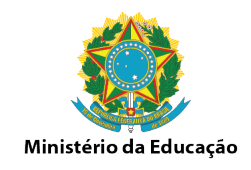

## Abertura de Turmas dos cursos EAD

1. Acesse o Menu EAD/Turma-Disciplina EAD/ Cadastrar

| MEDIO/ FECNICO                                            |                                                     |
|-----------------------------------------------------------|-----------------------------------------------------|
| Administraç Aluno Matrícula Turma EAD Relatóri            |                                                     |
| Turma-Disciplina EAD (Oferta de Componentes Curriculares) | Matrículas EAD                                      |
| Cadastrar     Consulta de Turmas-Disciplina               | Matricular Aluno EAD     Matricular Alunos em Lote  |
|                                                           | <ul> <li>Cancelar Matrícula de Aluno EAD</li> </ul> |
|                                                           |                                                     |
|                                                           |                                                     |
|                                                           |                                                     |
|                                                           |                                                     |
|                                                           |                                                     |
|                                                           |                                                     |
|                                                           |                                                     |
|                                                           |                                                     |
|                                                           |                                                     |

2. Selecione o Campus/ o Curso/ o Nível e clique em Buscar

| TECNICO > CADASTRO DE TORMA-DISCIPLINA > DUSCAR COMPONENTES CORRICOLARES |  |
|--------------------------------------------------------------------------|--|
|                                                                          |  |
| Busca de Componentes Curriculares                                        |  |
| Código:                                                                  |  |
| Nome:                                                                    |  |
| Tipo de Componente: SELECIONE 🔻                                          |  |
| Câmpus: SELECIONE 🔻                                                      |  |
| Curso: SELECIONE V                                                       |  |
| Nível: MÉDIO/TÉCNICO                                                     |  |
| Buscar Cancelar                                                          |  |

3. Surgirá uma listagem com os componentes curriculares do curso escolhido. Selecione um dos componentes curriculares do Curso clicando na seta verde.

Obs: Por padrão os componentes 2017/2019 estão cadastrados com :

"abreviação do campus-abreviaçãodocurso-EAD-nomedocomponente"

| ADM-EAD1 A ADMINISTRAÇÃO CONTEMPORÂNEA                 | 21 CURRICULAR               | Sim | 6 |
|--------------------------------------------------------|-----------------------------|-----|---|
| ADM-EAD2 A ADMINISTRAÇÃO MUDA COM O MUNDO              | 21 COMPONENTE<br>CURRICULAR | Sim | ٢ |
| ADM-EAD3 A ESTRUTURA DA ORGANIZAÇÃO                    | 21 COMPONENTE<br>CURRICULAR | Sim | ٨ |
| ADM-EAD4 A IMPORTÂNCIA DO PLANEJAMENTO                 | 21 COMPONENTE<br>CURRICULAR | Sim | ٢ |
| ADM-EAD5 AS PESSOAS: O BEM MAIS VALIOSO DA ORGANIZAÇÃO | 21 COMPONENTE<br>CURRICULAR | Sim | 0 |
| ADM-EAD6 COMUNICAÇÃO EMPRESARIAL                       | 43 COMPONENTE<br>CURRICULAR | Sim | ٢ |

## INSTITUTO FEDERAL DO PARANÁ | Reitoria

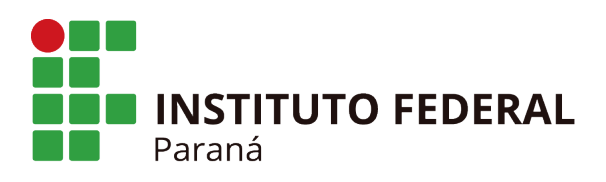

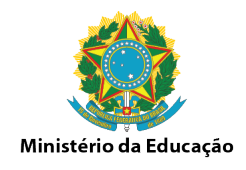

4. Após clicar na seta verde, informe os dados da turma-disciplina, informe o código da turma-disciplina e a data inicio e fim do componente selecionado, clique em "próximo passo".

| Dai                                   | dos da Turma-Disciplina                  |
|---------------------------------------|------------------------------------------|
| DADOS DO COMPONENTE CURRICULAR        |                                          |
| Componente Curricular:                | ADM-EAD1 - A ADMINISTRAÇÃO CONTEMPORÂNEA |
| Tipo do Componente: COM               | MPONENTE CURRICULAR                      |
| Cr Total: 0 cr                        | rs. (21 h)                               |
| CH Total: 21                          | h                                        |
| DADOS GERAIS DA TURMA-DISCIPLINA      |                                          |
| Tipo da Turma-Disciplina: REG         | GULAR                                    |
| Modalidade: A D                       | istância                                 |
| Curso: 🖈 TÉC                          | CNICO EM ADMINISTRAÇÃO                   |
| Ano-Período: 🖈 201                    | 18 - 1                                   |
| Código da Turma-Disciplina: \star EAD | 01                                       |
| Observações ao Aluno: <mark>?</mark>  |                                          |
| Início: 🖈 20/                         | (02/2018                                 |
| Fim: 🖈 03/                            | /04/2018                                 |
| << Selecionar Outro                   | o Componente Cancelar Próximo Passo >>   |

5- Os horários das turmas para os cursos EAD terá um padrão diferenciado, devido ao sistema academico (SIGAA) não está adaptado aos cursos a distância. Criaremos os seguintes horários.
5.1 Selecione a opção "Usar o mesmo período da Turma" para trazer a data de inicio e fim do componente curricular informado na tela anterior.

5.2 Selecione a opção "Tipo de controle de horário" que apareça a maior quantidade de hora-relogio na tela. As vezes a opção pode ser por unidade ou por curso.

5.3 Seguindo a tabela de atividade/números de presenças nos componentes, cada dia da semana corresponderá uma atividade que contará presença.

Legenda:

Segunda-feira corresponderá as presenças "Assistir a aula" - Total de presenças no componente equivale a 7, então é necessário marcar 7 hora-relogio que corresponde as 7 aulas.

Terça-feira corresponderá as presenças "Atividades em equipe" - Total de presenças no componente equivale a 7, então é necessário marcar 7 hora-relogio que corresponde as 7 aulas.

Quarta-feira corresponderá as presenças "Fóruns" -Total de presenças no componente equivale a 8, então é necessário marcar 8 hora-relogio que corresponde as 8 aulas.

Quinta-feira corresponderá as presenças "Atividades Online" - Total de presenças no componente equivale a 8, então é necessário marcar 8 hora-relogio que corresponde as 8 aulas.

Sexta-feira corresponderá as presenças "Estudo de Caso" -Total de presenças no componente equivale a 8, então é necessário marcar 8 hora-relogio que corresponde as 8 aulas.

Sabado corresponderá as presenças "Provas" - Total de presenças no componente equivale a 14, então é necessário marcar 14 hora-relogio que corresponde as 14 aulas.

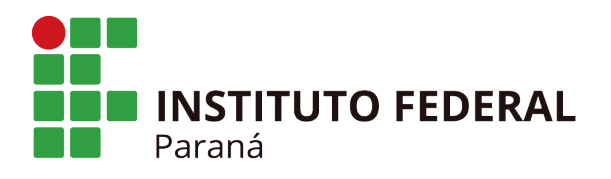

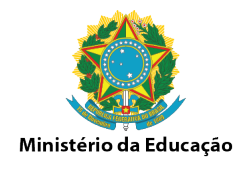

Essa configuração é essencial para que os professores presenciais consigam lançar no quadro de presença a quantidade correta de presença por atividades realizadas nos cursos EAD. Os professores realizarão esse lançamento ao final do componente no último dia de aula, informando quantas faltas o estudante teve em todo o período.

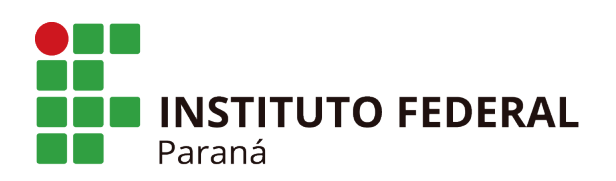

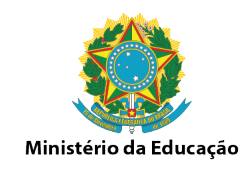

HORÁRIO DA TURMA INICIO E FIM DO HORÁRIO Período do Horário: \* 20/02/2018 📑 à 03/04/2018 📑 Usar o mesmo período da Turma GRADE DE HORÁRIOS Tipo de Controle de Horário: Horário Por Unidade • Grade de Horários Expressão do Horário: Atualizar Grade de Horários 김 Horários Dom SEG Qua Qui SEX SÁB TER 07:15 - 08:05 -. --. . 08:05 - 08:55 1 1 1 1 -08:55 - 09:45 1 -1 1 -1 --10:00 - 10:50 --. 10:50 - 11:40 1 -1 --1 -1 --11:40 - 12:30 1 1 13:15 - 14:05 1 ---1 . 14:05 - 14:55 1 1 1 1 14:55 - 15:45 1 16:00 - 16:50 1 16:50 - 17:40 1 17:40 - 18:30 . 19:00 - 19:50 1 19:50 - 20:40 1 21:00 - 21:50 21:50 - 22:40 Adicionar Horário

6. Na próxima tela defina o docente que ficará vinculado a turma.

Se o professor presencial for um docente externo ao ifpr, é necessário realizar o cadastro do Docente na opção Turma/Docentes Externos/Cadastrar antes de selecioná-lo nessa tela. Clique em Adicionar após encontrar o docente.

| noj recinco > CROASTRO |                    |                                                                                                    |                                                                                |        |                  |  |
|------------------------|--------------------|----------------------------------------------------------------------------------------------------|--------------------------------------------------------------------------------|--------|------------------|--|
| Componente:            | ADM-EAD1 -         | A ADMINISTRAÇÃO CON                                                                                                    | TEMPORÂNEA - 21h (0 crédit                                                     | os)    |                  |  |
| Horário:               | : 234567M123456    | 23T1 456T12 7T123456                                                                                                    | 7N12 (20/02/2018 - 03/04/2                                                     | 2018)  |                  |  |
| Ano-Período:           | : 2018.1           |                                                                                                    | Código: EAD 01                                                                 |        |                  |  |
| Período Letivo:        | : de 20/02/2018 at | té 03/04/2018                                                                                                    |                                                                                |        |                  |  |
| Capacidade:            | : Não se aplica    |                                                                                                    | Tipo: REGULAR                                                                  |        |                  |  |
| Local:                 | :                  |                                                                                                    |                                                                                |        |                  |  |
| Início - Fim:          | : 20/02/2018 - 03/ | 04/2018                                                                                                    |                                                                                |        |                  |  |
| Docente(s):            | A DESTNIE DOCE     | NTE                                                                                                    |                                                                                |        |                  |  |
|                        | . A DEFINIR DOCE   | NIE                                                                                                    |                                                                                |        |                  |  |
|                        |                    | NIE                                                                                                    | Docentes                                                                       |        |                  |  |
| Docente: *             | Todos da IFPR      | Somente de la companya de la companya de la comp | Docentes<br>da minha unidade                                                   | 0      | Somente externos |  |
| Docente: *             | Todos da IFPR      | Somente será cadastrada pela SE                                                                                                    | DOCENTES<br>da minha unidade<br>DIS                                            | ٢      | Somente externos |  |
| Docente: *             | Todos da IFPR      | Somente será cadastrada pela SE                                                                                                    | DOCENTES<br>da minha unidade<br>DIS<br>Adicionar                               | ٥      | Somente externos |  |
| Docente: *             | Todos da IFPR      | Somente i Somente i Será cadastrada pela SE          Não há docenti                                                                                                    | DOCENTES<br>da minha unidade<br>DIS<br>Adicionar<br>tes para esta Turma-Discip | )lina. | Somente externos |  |

## INSTITUTO FEDERAL DO PARANÁ | Reitoria

----

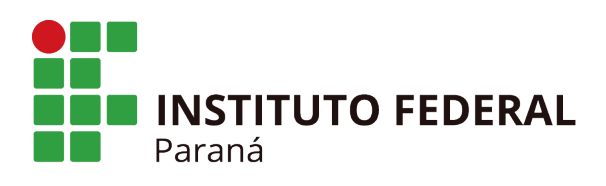

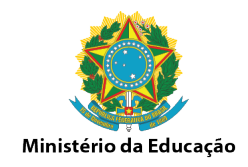

7. Confira os dados da turma e finalize a abertura da turma clicando na opção "Cadastrar"

| DADOS DA TURMA-DISCIPLINA                                             |  |  |  |
|-----------------------------------------------------------------------|--|--|--|
| Dados Básicos                                                         |  |  |  |
| Componente Curricular: ADM-EAD1 - A ADMINISTRAÇÃO CONTEMPORÂNEA       |  |  |  |
| Tipo do Componente: COMPONENTE CURRICULAR                             |  |  |  |
| CH / Créditos: 21 h / 0 crs                                           |  |  |  |
| Curso: TÉCNICO EM ADMINISTRAÇÃO (E) (ADM-EAD-PIN) - Subsequente - EAD |  |  |  |
| Docente(s): A DEFINIR DOCENTE                                         |  |  |  |
| Código da Turma-Disciplina: EAD 01                                    |  |  |  |
| Ano-Período: 2018.1                                                   |  |  |  |
| Período de Aulas: 20/02/2018 - 03/04/2018                             |  |  |  |
| Modalidade: A Distância                                               |  |  |  |
| Total de Matriculados: 0                                              |  |  |  |
| Cadastrar << Dados Gerais << Horário da Turma << Docentes Cancelar    |  |  |  |

8. Para conferir se a turma está aberta corretamente, acesse a aba Turma/Consulta Geral de Turmas. Selecione o "Campus" e "ofertadas ao curso" e clique em Buscar. Surgirá a listagem das turmas abertas por componentes curriculares.

Administraç... Aluno Matrícula Turma EAD Relatóri...

| <ul> <li>Turma (Oferta de Componentes Curriculares)</li> <li>Cadastrar</li> <li>Cadastrar Turmas por Módulo/Período</li> <li>Remover Turmas por Módulo/Período</li> <li>Consulta Geral de Turmas</li> </ul> | <ul> <li>Docentes Externos</li> <li>Cadastrar</li> <li>Listar/Alterar</li> <li>Conceitos/Retificações</li> <li>Retificar Aproveitamento e Consolidação de Turma</li> <li>Implantar Histórico do Aluno</li> </ul> |  |
|----------------------------------------------------------------------------------------------------|----------------------------------------------------------------------------------------------------|--|
| <ul> <li>Aproveitamento de Componente</li> <li>Aproveitar Componente</li> <li>Cancelar Aproveitamento</li> </ul>                                                                                            |                                                                                                    |  |

MÉDIO/TÉCNICO > CONSULTA GERAL DE TURMAS

|                                                      | INFORME OS CRITÉRIOS DE BUSCA DAS TURMAS  |  |
|------------------------------------------------------|-------------------------------------------|--|
| Tipo de Curso                                        | MÉDIO/TÉCNICO                             |  |
| Ano-Período:                                         | 2018 . 1                                  |  |
| 🗹 Câmpus:                                            | SELECIONE Y                               |  |
| Código do componente:                                |                                           |  |
| 🔲 Código da turma:                                   |                                           |  |
| Local:                                               |                                           |  |
| 🔲 Horário:                                           |                                           |  |
| Nome do componente:                                  |                                           |  |
| Nome do docente:                                     |                                           |  |
| Ø Ofertadas ao curso:                                | SELECIONE T                               |  |
| 🔲 Situação:                                          | ABERTA                                    |  |
| Tipo:                                                | TODAS                                     |  |
| Exibir resultado da consulta em formato de relatório |                                           |  |
| Ordenar por:                                         | Ordenar por Nome do Componente Curricular |  |
|                                                      | Buscar                                    |  |

## INSTITUTO FEDERAL DO PARANÁ | Reitoria

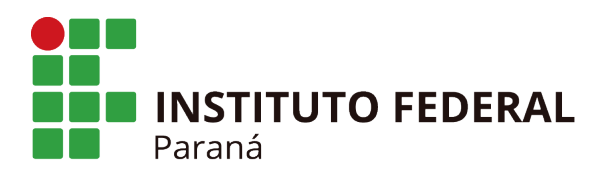

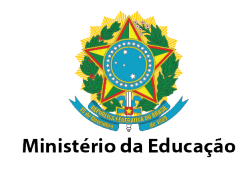

9. É necessário realizar todos os passos anteriores para abertura das turmas em cada componente curricular do curso.